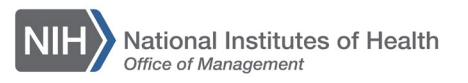

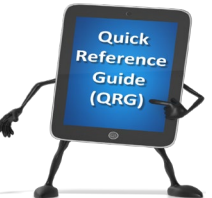

## LEARNING MANAGEMENT SYSTEM (LMS) DETERMINING ORDER APPROVAL STATUS – LOCAL LEARNING REGISTRAR

This QRG will guide a Local Learning Registrar through the steps to check the order approval status, check who has made approvals, and verify the CAN assigned for NIH Training Center course enrollments for a specific Learner.

1. Log into the LMS.

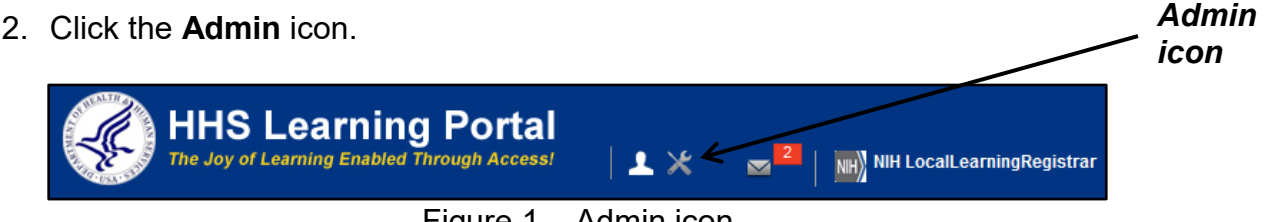

Figure 1 – Admin icon

3. Click the Learning link in the left navigation menu.

|                    | People          | Internal People                  |                  |     |
|--------------------|-----------------|----------------------------------|------------------|-----|
| Loarning           | Internal People |                                  |                  |     |
| Learning<br>link \ | Plan Types      | Manage internal people profiles. |                  |     |
|                    | Plan Forms      |                                  |                  |     |
|                    | Plans           |                                  | Advanced Search  |     |
|                    | Learning        | Names*                           | ^ <b>(</b>       | 2   |
|                    | Reports         |                                  |                  |     |
|                    | Message Center  |                                  | Ŧ                |     |
|                    |                 |                                  | Search           |     |
|                    |                 | Internal People                  | New Internal Per | son |

Figure 2 – Learning link

4. Enter the Last Name for the Learner in the Person Names field and click the **Search** button.

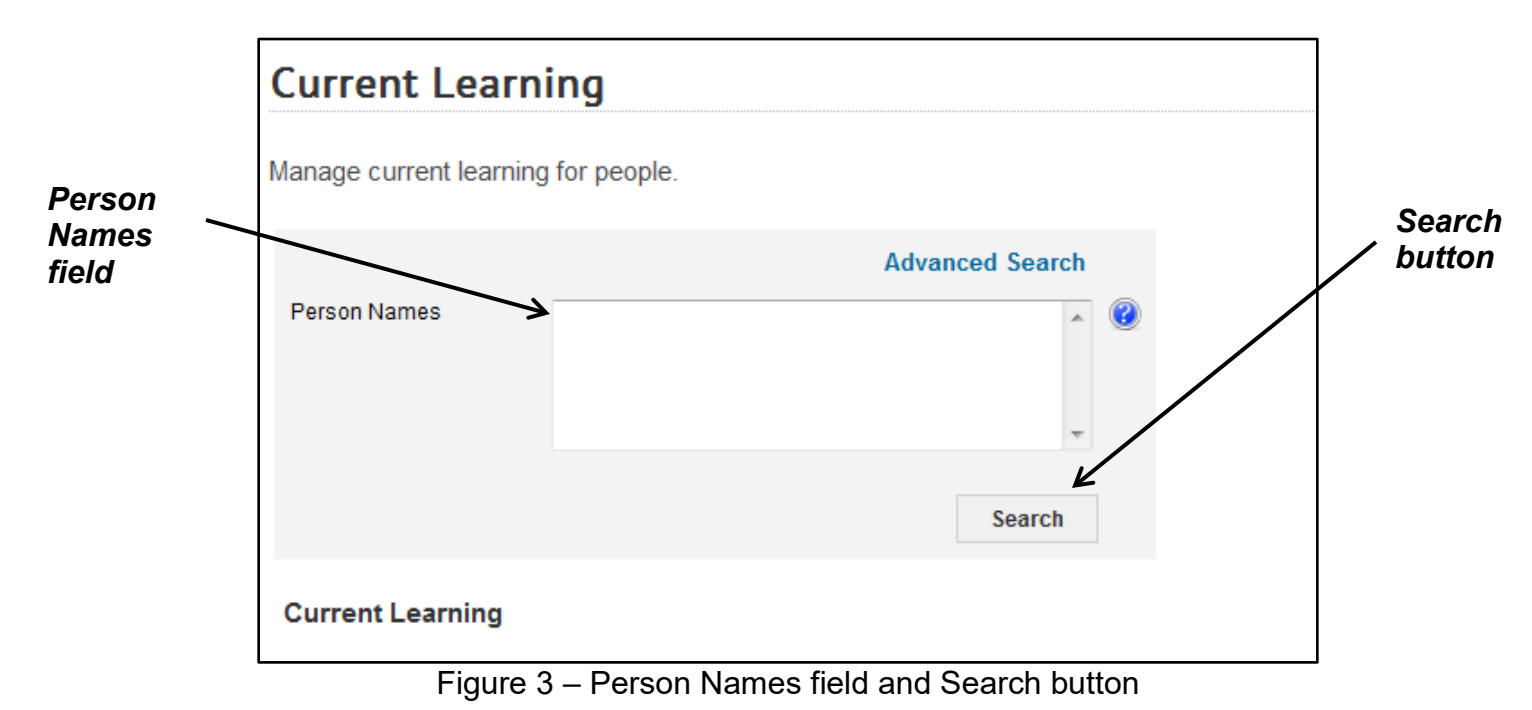

5. Click the **View Registrations** link.

| Current                     | Learning                | ]          |             |                                  |                       |
|-----------------------------|-------------------------|------------|-------------|----------------------------------|-----------------------|
| Manage curr                 | ent learning for        | people.    |             |                                  |                       |
|                             |                         |            | Advanced    | Search                           | View                  |
| Person Nam                  | es Lea                  | rner       |             | <ul> <li>•</li> <li>•</li> </ul> | Registrations<br>link |
|                             |                         |            | S           | Search                           |                       |
| Current Le<br>Showing 1 out | earning<br>of 1 results |            |             | Print   Export   Modify          | Table                 |
| Last Name                   | First Name              | Username   | Person Type | Actions                          |                       |
| Learner                     | NIH                     | NIHLEARNER | Other       | View Registrations               | 3                     |

Figure 4 – View Registrations link

6. The Current Learning page should display, showing the order status of the enrollments for the Learner and an **Actions** link for each course.

| Curre  | ent Learr                                                                                             | ning for N      | NIH Lea        | rner                      |          |                     |                    |             |                                                 |                 |
|--------|----------------------------------------------------------------------------------------------------|-----------------|----------------|---------------------------|----------|---------------------|--------------------|-------------|-------------------------------------------------|-----------------|
|        |                                                                                                    |                 |                |                           |          |                     | View All           | •           | Profile Quicklinks                              |                 |
| Curre  | nt Learning                                                                                           |                 |                |                           |          |                     | Print   Export   M | odify Table | Curricula<br>Current Learning                   |                 |
| Select | Title                                                                                                 | Delivery Type   | Start Date     | Location                  | Facility | Status              | Mandatory 🔳        | Actions     | Completed Learning<br>Profile Snapshot<br>Plans |                 |
|        | Books 24x7                                                                                            | Online Training |                |                           |          | Confirmed           |                    | Actions     |                                                 |                 |
|        | Exchanging<br>Data with<br>Excel 2007                                                                 | Online Training |                |                           |          | Confirmed           |                    | Actions     |                                                 |                 |
|        | Getting<br>Started with<br>Safari                                                                     | Online Training |                |                           |          | Confirmed           |                    | Actions     |                                                 |                 |
|        | Getting<br>Started with<br>Visio 2010                                                                 | Online Training |                |                           |          | Confirmed           |                    | Actions     |                                                 | Actions<br>link |
|        | NIH LMS<br>Local<br>Learning<br>Registrar                                                             | Instructor led  | 07/31/2015     | NIH<br>Training<br>Center |          | Pending<br>Approval |                    | Actions     |                                                 |                 |
|        | NIH LMS<br>Training<br>Sample                                                                         | Instructor led  | 08/11/2015     | NIH<br>Training<br>Center |          | Confirmed           |                    | Actions     |                                                 |                 |
|        | NIH-OER<br>Your Role<br>and<br>Responsibility<br>for Handling<br>Financial<br>Conflict of<br>Interest | Online Training |                |                           |          | Confirmed           |                    | Actions     |                                                 |                 |
|        | The No FEAR<br>Act                                                                                    | Online Training |                |                           |          | Confirmed           |                    | Actions     |                                                 |                 |
|        |                                                                                                    | Apr             | prove Selected | i App                     | rove All | Reject S            | Selected R         | eject All   |                                                 |                 |

Figure 5 – Actions link

- 7. If the Status of the course is Pending Approval or Confirmed, click the **Actions** link to determine the current position in the approval process. If the Status of the course is anything other than Pending Approval or Confirmed, skip to Step 8.
  - a. If the Status is Pending Approval and the Actions activity menu has links for **Drop, Reject**, and **Approve**, the order is awaiting the Manager/Alternate Manager (first level) approval.
  - b. If the Status is Pending Approval and the Actions activity menu has links for **Drop**, **Reject as secondary approver**, and **Approve as secondary approver**, the order has been approved by the Manager/Alternate Manager (first level) and is awaiting the Additional Approver for Orders (AAO or second level) approval.
  - c. If the Status is Confirmed and the Actions activity menu has links for **View Learning Assignments**, **Mark Complete**, and **Drop**, the order is fully approved.

8. To view the Order Details screen for the order which contains the Audit Trail for checking who made the approvals, and for verifying or adding the CAN note, click on the link for the name of the course.

|             | [ | Curre  | ent Learr                                                                                             | ning for N      | IIH Lea       | rner                      |          |                     |                    |                               |                                      |
|-------------|---|--------|----------------------------------------------------------------------------------------------------|-----------------|---------------|---------------------------|----------|---------------------|--------------------|-------------------------------|--------------------------------------|
|             |   |        |                                                                                                    |                 |               |                           |          |                     | View All           | <b>~</b>                      | Profile Quicklinks<br>Certifications |
|             |   | Curre  | nt Learning                                                                                           |                 |               |                           |          |                     | Print   Export   M | Curricula<br>Current Learning |                                      |
|             |   | Select | Title                                                                                                 | Delivery Type   | Start Date    | Location                  | Facility | Status              | Mandatory 🔳        | Actions                       | Profile Snapshot<br>Plans            |
|             |   |        | Books 24x7                                                                                            | Online Training |               |                           |          | Confirmed           |                    | Actions                       |                                      |
|             |   |        | Exchanging<br>Data with<br>Excel 2007                                                                 | Online Training |               |                           |          | Confirmed           |                    | Actions                       |                                      |
|             |   |        | Getting<br>Started with<br>Safari                                                                     | Online Training |               |                           |          | Confirmed           |                    | Actions                       |                                      |
| ourse       |   |        | Getting<br>Started with<br>Visio 2010                                                                 | Online Training |               |                           |          | Confirmed           |                    | Actions                       |                                      |
| lame<br>Ink |   |        | NIH LMS<br>Local<br>Learning<br>Registrar                                                             | Instructor led  | 07/31/2015    | NIH<br>Training<br>Center |          | Pending<br>Approval |                    | Actions                       |                                      |
|             |   |        | NIH LMS<br>Training<br>Sample                                                                         | Instructor led  | 08/11/2015    | NIH<br>Training<br>Center |          | Confirmed           |                    | Actions                       |                                      |
|             |   |        | NIH-OER<br>Your Role<br>and<br>Responsibility<br>for Handling<br>Financial<br>Conflict of<br>Interest | Online Training |               |                           |          | Confirmed           |                    | Actions                       |                                      |
|             |   |        | The No FEAR<br>Act                                                                                    | Online Training |               |                           |          | Confirmed           |                    | Actions                       |                                      |
|             |   |        |                                                                                                    | Арр             | rove Selected | l App                     | rove All | Reject S            | Selected R         | eject All                     |                                      |

Figure 6 – Course Name link

| 9. | Click the | View | Confirmation link. |  |
|----|-----------|------|--------------------|--|
|----|-----------|------|--------------------|--|

|                                                                    |                                                |                                                                               |                                                                    |                                                      |                    |                                                    | Back         | Viev<br>Con | v<br>firma |
|--------------------------------------------------------------------|------------------------------------------------|-------------------------------------------------------------------------------|--------------------------------------------------------------------|------------------------------------------------------|--------------------|----------------------------------------------------|--------------|-------------|------------|
| verage Ratin                                                       | g Àí                                           | රක්කිකි (0 Re                                                                 | views)                                                             |                                                      |                    | More Actio                                         | ons /        | link        |            |
| elivery Type<br>bstract<br>escription                              | Instr<br>*Trai<br>Sup;<br>This<br>and          | uctor led<br>ning Examples*LI<br>oot<br>course is designe<br>manage a catalog | MS Course Guidance*<br>ed to show Learning A<br>of courses in LMS. | Learning Administrator<br>dministrators how to build |                    | Mark Complete<br>View Confirmat<br>Export to Caler | tion<br>ndar |             |            |
|                                                                    |                                                |                                                                               |                                                                    | Patinge                                              |                    |                                                    |              |             |            |
| Main Le                                                            | earning Assignme                               | ASSOCIA                                                                       |                                                                    | launys                                               |                    |                                                    |              |             |            |
| Main Le                                                            | earning Assignme                               | NIH Learner                                                                   |                                                                    |                                                      |                    |                                                    |              |             |            |
| Main Le<br>Learner Na<br>Completion                                | me<br>Status                                   | NIH Learner<br>Not Evaluated                                                  |                                                                    |                                                      |                    |                                                    |              |             |            |
| Main Le<br>Learner Na<br>Completion<br>Score                       | me<br>Status                                   | NIH Learner<br>Not Evaluated                                                  |                                                                    |                                                      |                    |                                                    |              |             |            |
| Main Learner Nai<br>Completion<br>Score                            | me<br>Status                                   | NIH Learner<br>Not Evaluated<br>0                                             |                                                                    |                                                      | Pr                 | int   Export   Mod                                 | ify Table    |             |            |
| Main Le<br>Learner Na<br>Completion<br>Score<br>Learning<br>Module | me<br>Status<br>Assignments<br>Assignment Type | NIH Learner<br>Not Evaluated<br>0                                             | Details                                                            | Completion Status                                    | Pr<br>Completed On | int   Export   Mod<br>Actions                      | ify Table    |             |            |

Figure 7 – View Confirmation link

10. Click on the Audit Trail icon to view the details of the approval process.

| Or                | der D                                | etails         | : Order N                        | umbei          | r <b>024</b>                                | 9200        | 59                  |                     |
|-------------------|--------------------------------------|----------------|----------------------------------|----------------|---------------------------------------------|-------------|---------------------|---------------------|
| Ord<br>Cre<br>Ord | ler Contact<br>ated On<br>ler Status |                | NIH Lean<br>06/29/20<br>Confirme | ner<br>15<br>d |                                             |             |                     | Audit<br>Trail icon |
| Ord               | ler Items                            | 5              |                                  |                |                                             |             | Modify Table        |                     |
|                   | Title                                | Learner        | Delivery Type                    | Status         | Actions                                     | Price       | Cancellation Reason |                     |
|                   | NIH<br>LMS<br>Training<br>Sample     | NIH<br>Learner | Instructor led                   | Confirmed      | Change<br>Learner<br>Price<br>Notes<br>Drop | 0.00<br>USD |                     |                     |
|                   |                                      |                |                                  |                | Tot                                         | tal         | 0.00 USD            |                     |
|                   |                                      |                |                                  |                |                                             |             | Cancel              |                     |

Figure 8 – Audit Trail icon

11. Click the Close button to close the Audit Trail window.

| Audi                                                               | it Trail                      |           |                                                                                      |           |                           |                    | ]               |  |  |  |  |
|--------------------------------------------------------------------|-------------------------------|-----------|--------------------------------------------------------------------------------------|-----------|---------------------------|--------------------|-----------------|--|--|--|--|
|                                                                    | Print   Export   Modify Table |           |                                                                                      |           |                           |                    |                 |  |  |  |  |
| Action                                                             | Timestamp                     | Attribute | Previous Value                                                                       | New Value | Author                    | Reason             |                 |  |  |  |  |
| Reason<br>for<br>Second<br>Approver<br>Approval<br>or<br>Rejection | 07/01/2015<br>1:13 PM         |           | (NIH LMS<br>Training Sample-<br>Instructor led :<br>00085235)<br>Pending<br>Approval | Approved  | NIH<br>AdditionalApprover | silent<br>auditing |                 |  |  |  |  |
| Reason<br>for<br>Manager<br>Approval<br>or<br>Rejection            | 06/29/2015<br>2:04 PM         |           | (NIH LMS<br>Training Sample-<br>Instructor led :<br>00085235)<br>Pending<br>Approval | Approved  | NIH PeopleAdmin           | silent<br>auditing | Close<br>buttoi |  |  |  |  |
|                                                                    |                               |           |                                                                                      |           |                           | Close              |                 |  |  |  |  |

Figure 9 – Close button

12. Click the **Notes** link to verify what CAN was entered for the order.

| Order D                          | etails               | : Order N      | umber     | 024                                           | 9206        | 59                  | i, | 1 |       |
|----------------------------------|----------------------|----------------|-----------|-----------------------------------------------|-------------|---------------------|----|---|-------|
| Order Contact                    |                      | NIH Learr      | ner       |                                               |             |                     |    |   |       |
| Created On                       | reated On 06/29/2015 |                |           |                                               |             |                     |    |   |       |
| Order Status                     |                      | Confirme       | d         |                                               |             |                     |    |   |       |
| Order Items                      | ;                    |                |           |                                               |             | Modify Tab          | le |   |       |
| Title                            | Learner              | Delivery Type  | Status    | Actions                                       | Price       | Cancellation Reason |    |   | Notes |
| NIH<br>LMS<br>Training<br>Sample | NIH<br>Learner       | Instructor led | Confirmed | Change<br>Learner<br>Price<br>Notes 🗲<br>Drop | 0.00<br>USD |                     |    |   |       |
|                                  |                      |                |           | Tot                                           | al          | 0.00 US             | D  |   |       |
|                                  |                      |                |           |                                               |             | Cancel              |    |   |       |

Figure 10 – Notes link

If you experience trouble with this process, please refer to the <u>LMS</u> <u>Support Page.</u>